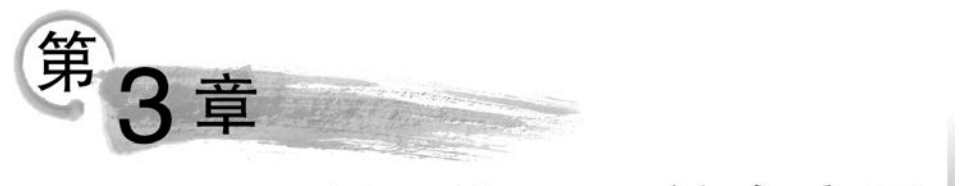

# Excel 2019综合应用

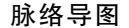

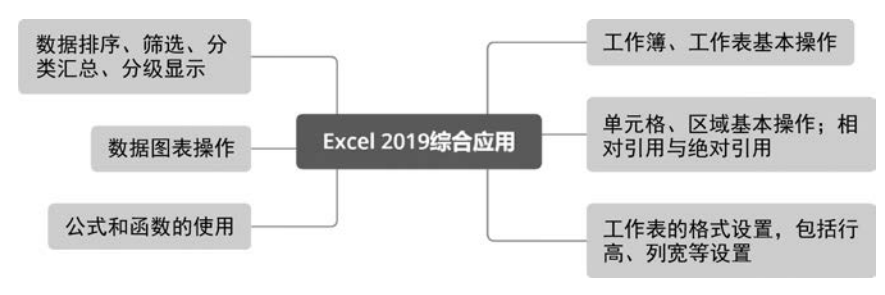

## 3.1 典型试题解答

## 【试题解答 3-1】

## 1. 题目要求

在练习素材文件夹中,打开"试题解答 3-1. xlsx"文件,按以下要求操作,完成后将文件 保存。

(1) 删除 Sheet1 工作表中"平均分"所在行。

(2) 求出 Sheet1 工作表中每位同学的总分并填入"总分"列相应单元格中。

(3) 将 Sheet1 工作表中 A3: B105 和 I3: I105 区域内容复制到 Sheet2 工作表的 A1: C103 区域。

(4) 将 Sheet2 工作表内容按"总分"列数据降序排列。

(5) 在 Sheet1 工作表的"总分"列后增加一列"等级",要求利用公式计算每位学生的 等级。

要求:如果"高等数学"和"大学语文"的平均分大于或等于 85 分,则显示"优秀",否则 显示为空。

说明:显示为空也是根据公式得到的,如果修改了对应的成绩使其平均分大于或等于 85分,则该单元格内容自动变为"优秀"。

(6) 在 Sheet2 工作表后添加工作表 Sheet3,将 Sheet1 工作表中的数据复制到 Sheet3。

(7)对 Sheet3 各科成绩设置条件格式,凡是不及格(小于 60 分)的,一律显示为红色,

加粗;凡是大于或等于90分的,一律使用浅绿色背景色。

## 2. 操作步骤

74

(1) 删除 Sheet1 工作表中"平均分"所在行。

将光标定位到 Sheet1 工作表中第 106 行的左侧,右击,在弹出的快捷菜单中选择"删除"选项。

(2) 求出 Sheet1 工作表中每位同学的总分。

**○步骤1** 将光标移到 Sheet1 工作表的 I4 单元格中,单击编辑栏上的 ƒ 按钮,在弹出的"插入函数"对话框中,在"或选择类别"下拉列表中选择"数学与三角函数"选项,在"选择函数"列表框中选择 SUM 函数,如图 3-1 所示,单击"确定"按钮。

| 插入函数                                              |                      | ?        | ×          |
|---------------------------------------------------|----------------------|----------|------------|
| 搜索函数( <u>S</u> ):                                 |                      |          |            |
| 请输入一条简短                                           | 说明来描述您想做什么,然后单       | 击"转到"转到( | <u>G</u> ) |
| 或选择类别( <u>C</u> ):                                | 数学与三角函数              | ~        |            |
| 选择函数(N):                                          |                      |          |            |
| SUBTOTAL                                          |                      |          | _ ^        |
| SUMIF<br>SUMIFS<br>SUMPRODUC<br>SUMSQ<br>SUMX2MY2 | r                    |          | ~          |
| SUM(number1<br>计算单元格区域                            | number2,)<br>中所有数值的和 |          |            |
| 有关该函数的帮助                                          | ı 🔽                  | 确定取消     | ÿ          |

图 3-1 插入 SUM 函数

**○步骤2** 在"函数参数"对话框的 Number1 文本框中输入"C4:H4",如图 3-2 所示, 单击"确定"按钮。

| 函数参数                    |                             |                           |                                   |                   | ?            | ×   |
|-------------------------|-----------------------------|---------------------------|-----------------------------------|-------------------|--------------|-----|
| SUM                     | CA:HA                       | •                         | - 188 65 82 8                     | 5 82 801          |              |     |
| Number 2                | Charley                     | 1                         | = 数值                              | 5,02,051          |              |     |
|                         |                             | . Dames                   |                                   |                   |              |     |
|                         |                             |                           |                                   |                   |              |     |
|                         |                             |                           |                                   |                   |              |     |
| 计算单元格区域中所               | 有数值的和                       |                           | = 491                             |                   |              |     |
| 计算单元格区域中所               | 有数值的和<br>Number1: nui<br>值和 | mber1,number2<br>印文本将被忽略。 | = 491<br>, 1 到 255 个術<br>但当作为参数键) | 球和的数值。<br>\时,逻辑值和 | 单元格中<br>文本有文 | 的逻辑 |
| 计算单元格区域中所<br>计算结果 = 491 | 有数值的和<br>Number1: nui<br>值和 | mber1,number2<br>印文本将被忽略。 | = 491<br>1 到 255 个術<br>但当作为参数键/   | 球和的数值。<br>\时,逻辑值和 | 单元格中<br>文本有效 | 的逻辑 |

图 3-2 设置 SUM 函数

**○步骤3** 将光标移到 Ⅰ4 单元格右下角的填充柄上,按住鼠标左键向下填充到 Ⅱ105 单 元格即可。

(3) 将 Sheet1 工作表中 A3: B105 和 I3: I105 区域内容复制到 Sheet2 工作表的 A1: C103 区域。

○步骤1)选择 Sheet1 工作表中的 A3:B105 区域,然后按住 Ctrl 键,选择 I3:I105 区域,右击,在弹出的快捷菜单中选择"复制"选项(或按 Ctrl+C 组合键复制)。

(○步骤2) 将光标定位到 Sheet2 的 A1 单元格中,右击,在弹出的快捷菜单中选择"粘贴"选项(或按 Ctrl+V 组合键)。

(4) 将 Sheet2 工作表内容按"总分"列数据降序排列。

**○步骤1**选择 Sheet2 工作表的 A1:C103 区域,单击"数据"→"排序和筛选"功能组中的"排序"按钮。

**○步骤2** 在弹出的对话框中,"主要关键字"选择"总分"选项,"次序"选择"降序"选项,如图 3-3 所示,单击"确定"按钮。

| 排序        |          |              |        | ? ×         |
|-----------|----------|--------------|--------|-------------|
| 划添加条件(A)  | ➤删除条件(D) | ि复制条件(C) ▲ ▼ | 选项(Q)  | ☑ 数据包含标题(H) |
| 列         |          | 排序依据         | 次序     |             |
| 主要关键字(总 分 |          | 单元格值         | ~ (降序) | ~           |
|           |          | 十70日頃        | M+13   |             |
|           |          |              |        |             |
|           |          |              |        |             |
|           |          |              |        |             |
|           |          |              |        |             |
|           |          |              |        |             |
|           |          |              |        |             |

图 3-3 设置排序条件

(5) 在 Sheet1 工作表的"总分"列后增加一列"等级",要求利用公式计算每位学生的 等级。

〇步骤1) 定位至 Sheet1 工作表的 J3 单元格中,输入"等级"。

(○步骤2)选择 J4 单元格,单击编辑栏上的 ƒx 按钮,在弹出的"插入函数"对话框中选择 IF 函数,单击"确定"按钮。

**(0步骤3)** 在"函数参数"对话框的 Logical\_test 文本框中输入"AVERAGE(C4:D4)>= 85",在 Value\_if\_true 文本框中输入""优秀"",在 Value\_if\_false 文本框中输入空格(即 ""),如图 3-4 所示,单击"确定"按钮。生成的函数公式是"=IF(AVERAGE(C4:D4)>= 85,"优秀"," ")"。函数的嵌套还有其他方法,可选择最方便的操作步骤。

○步骤4 将光标移到 J4 单元格右下角的填充柄上,按住鼠标左键向下拉到 J105 单 元格即可。

(6) 在 Sheet2 工作表后添加工作表 Sheet3,将 Sheet1 工作表中的数据复制到 Sheet3。

**④步骤1** 将光标定位到窗口左下方工作表名称处,右击,在弹出的快捷菜单中选择 "插入"选项,在弹出的"插入"对话框中选择"工作表"选项,如图 3-5 所示,单击"确定"按钮。

注:单击窗口左下方工作表名称右侧的"新工作表"按钮 🕣 ,可插入新工作表。

76

| 函数参数                                                 | ?          | × |
|------------------------------------------------------|------------|---|
| IF<br>Logical test AVERAGE (C4:D4) >=85 = FALSE      |            |   |
| Value_if_true( "优秀" 个 = "优秀"                         |            |   |
| Value_if_false                                       |            |   |
| = **<br>判断是否满足某个条件,如果满足返回一个值,如果不满足则返回另一个             | ñ.         |   |
| Value_if_false  是当 Logical_test 为 FALSE 时的返<br>FALSE | 回值。如果忽略,则返 | D |
| Value_if_false  是当 Logical_test 为 FALSE 时的返<br>FALSE | 回值。如果忽略,则返 |   |

图 3-4 设置 IF 函数

|                                                                | ×    |
|----------------------------------------------------------------|------|
| MPA 电子表格方案<br>電子表格方案<br>配表 MS Excel MS Excel<br>4.0 宏表 5.0 对话框 | 预览   |
| Office.com 模板(O)                                               | 确定取消 |

图 3-5 插入新工作表

**○步骤2** 选择 Sheet1 的 A1:J105 区域(或在 Sheet1 中按 Ctrl+A 组合键全选),右击,在弹出的快捷菜单中选择"复制"选项(或按 Ctrl+C 组合键复制),将光标定位到 Sheet3 的 A1 单元格中,右击,在弹出的快捷菜单中选择"粘贴"选项(或按 Ctrl+V 组合键粘贴)。

(7) 对 Sheet3 各科成绩设置条件格式。

**○步骤1**选择 Sheet3 工作表的 C4:H105 数据区域,单击"开始"→"样式"功能组中的"条件格式"下拉按钮,选择"管理规则"选项。

**〇步骤2** 在弹出的对话框中,单击"新建规则"按钮,在弹出的"新建格式规则"对话框的"选择规则类型"列表中选择第2项"只为包含以下内容的单元格设置格式"选项。

〇步骤3)在下方的设置中依次设置为"单元格值""小于""60",如图 3-6 所示。

**○步骤4** 单击"格式"按钮,在弹出的对话框的"字体"选项卡中设置"字形"为"加粗", "颜色"为"红色",如图 3-7 所示,单击"确定"按钮。

〇步骤5)继续单击"新建规则"按钮,选择第2项"只为包含以下内容的单元格设置格

## 第3章 Excel 2019综合应用

| 新建格式规                          | 则                       |         |       |       |    | ? | ×  |
|--------------------------------|-------------------------|---------|-------|-------|----|---|----|
| 选择规则类                          | 型( <u>S</u> ):          |         |       |       |    |   |    |
| ▶ 基于各日                         | 自值设置所有                  | 自单元格的格式 | ť     |       |    |   |    |
| ▶ 只为包含                         | 含以下内容的                  | 的单元格设置相 | 街     | >     |    |   |    |
| ▶ 仅对排行                         | 名靠前或靠加                  | 后的数值设置相 | 各式    |       |    |   |    |
| ▶ 仅对高于                         | 于或低于平均                  | 匀值的数值设置 | 置格式   |       |    |   |    |
| ▶ 仅对唯-                         | 一值或重复(                  | 直设置格式   |       |       |    |   |    |
| ▶ 使用公式                         | 式确定要设计                  | 置格式的单元标 | 各     |       |    |   |    |
| 扁 <b>粗规则说</b><br>只 <b>为满足以</b> | 明(E):<br><b>以下条件的</b> 自 | 2元格设置格式 | ;(Q): |       |    |   |    |
| 单元格值                           | ~ 小于                    | - ~     | 60    | >     |    |   | 1  |
| 预览:                            | 未                       | 设定格式    |       | 格式(E) |    |   |    |
|                                |                         |         |       | ]     | 确定 | R | 7消 |

图 3-6 设置条件格式

| 置单元                     | 格格式                    |                     |     |        |     |     |                 |    |             | ?    | ×  |
|-------------------------|------------------------|---------------------|-----|--------|-----|-----|-----------------|----|-------------|------|----|
| 数字                      | 字体                     | 边框                  | 填充  |        |     |     |                 |    |             |      |    |
| 字体(F):                  |                        |                     |     |        |     |     | 字形(Q):          |    | 字号(S)       | :    |    |
|                         |                        |                     |     |        |     |     | 加粗              |    |             |      |    |
| 宋体 (桃<br>宋体 (I<br>Malgu | 示题)<br>E文)<br>n Gothic | Semilight           |     |        |     | Ŷ   | 常规<br>倾斜<br>加粗  | ^  | 6<br>8<br>9 |      | ^  |
| Micros                  | soft YaHe              | i UI<br>i UII Liaht |     |        |     |     | 加粗倾斜            |    | 10          |      |    |
| SimSu                   | n-ExtB                 | or eight            |     |        |     | ÷   |                 | *  | 12          |      | Ŷ  |
| F划线(                    | <u>U</u> ):            |                     |     |        |     |     | 颜色( <u>C</u> ): | _  |             |      |    |
|                         |                        |                     |     |        |     | ~ ( |                 |    | >           |      |    |
| 特殊效                     | 倮                      |                     |     |        |     | -   | 预览              |    |             |      |    |
|                         | 除线(K)                  |                     |     |        |     |     |                 |    |             |      |    |
| 口上相                     | 际(E)                   |                     |     |        |     |     |                 | Ca | ibri        |      |    |
| □ 下村                    | 际(B)                   |                     |     |        |     |     |                 |    |             |      |    |
| 长件格式                    | 式可以包括                  | 5字体样式、              | 下划线 | 、颜色和删除 | 余线。 |     |                 |    |             | 清除(图 | IJ |
|                         |                        |                     |     |        |     |     |                 |    |             |      |    |

图 3-7 设置字体格式

式"选项,设置"单元格值""大于或等于""90"。

**○步骤6** 单击"格式"按钮,在弹出的对话框的"填充"选项卡中设置"背景色"为"浅绿色",如图 3-8 所示,单击"确定"按钮,弹出"条件格式规则管理器"对话框,单击"确定"按钮, 结果如图 3-9 所示。

78

| 置单元 | 格格式   |     |      |     |                 |      | ?  | ×            |
|-----|-------|-----|------|-----|-----------------|------|----|--------------|
| 数字  | 字体    | 边框  | 填充   |     |                 |      |    |              |
| 背景色 | B(C): |     |      | 图案前 | 颜色( <u>A</u> ): |      |    |              |
|     |       | 颜色  |      |     | 自动              | ~    |    |              |
|     |       |     |      | 图案相 | ¥式(P):          | _    |    |              |
|     |       |     |      |     |                 | ~    |    |              |
|     |       |     |      |     |                 |      |    |              |
|     |       |     |      |     |                 |      |    |              |
| _   |       |     |      |     |                 |      |    |              |
| 填充  | 效果(1) | 其他颜 | 色(M) |     |                 |      |    |              |
|     |       |     |      |     |                 |      |    |              |
|     |       |     |      |     |                 |      |    |              |
|     |       |     |      |     |                 |      |    |              |
|     |       |     |      |     |                 |      |    |              |
| 示例  |       |     |      |     |                 |      |    |              |
|     |       |     |      |     |                 |      |    |              |
|     |       |     |      |     |                 |      |    |              |
|     |       |     |      |     |                 |      |    |              |
|     |       |     |      |     |                 |      | 清除 | ( <u>R</u> ) |
|     |       |     |      |     |                 |      |    |              |
|     |       |     |      |     |                 | 1000 |    |              |

#### 图 3-8 设置背景色

| 条件格式规则管理器     |           |            |   |   |                  |       |        | ?      | ×   |
|---------------|-----------|------------|---|---|------------------|-------|--------|--------|-----|
| 显示其格式规则(S): 当 | 前选择       | v          |   |   |                  |       |        |        |     |
| 三 新建规则(N)     | 📝 编辑规则(E) | ★ 删除规则(D)  | - | • |                  |       |        |        |     |
| 规则(按所示顺序应用)   | 格式        |            |   | _ | 应用于              |       | 女      | 口果为真则例 | 亨止  |
| 单元格值 > = 90   | 微轴        | 次卓越 AaBbCc |   |   | =\$C\$4:\$H\$105 |       | Ť      |        | ļ   |
| 单元格值 < 60     | 微纳        | 次卓越 AaBbCc |   |   | =\$C\$4:\$H\$105 | /     | Ť      |        |     |
|               |           |            |   | _ |                  |       |        |        |     |
|               |           |            |   |   |                  |       |        |        |     |
|               |           |            |   |   |                  |       |        |        |     |
|               |           |            |   |   | Γ                | 油白    | TRODAK |        | + m |
|               |           |            |   |   |                  | 19HAE | 取消     | A      | хн3 |

图 3-9 条件格式规则

## 【试题解答 3-2】

## 1. 题目要求

在练习素材文件夹中,打开"试题解答 3-2. xlsx"文件,按以下要求操作,完成后将文件 保存。

(1) 将工作表 Sheet1 中的数据复制到 Sheet2 中,并将 Sheet1 更名为"工资表"。

(2) 在 Sheet2 的"叶业"所在行后增加一行:"邹萍萍,2600,700,750,150"。

(3)在 Sheet2 的第 F 列第 1 个单元格中输入"应发工资", F 列其余单元格存放对应行 "岗位工资""薪级工资""业绩津贴""基础津贴"之和。

(4) 将 Sheet2 中的"姓名"和"应发工资"两列复制到 Sheet3 中。

(5) 在 Sheet2 中利用公式统计应发工资大于或等于 4500 元的人数,并把数据放入 H2 单元格。

(6) 在 Sheet3 工作表后添加工作表 Sheet4,将 Sheet2 的 A~F 列复制到 Sheet4。对 Sheet4 中的"应发工资"列设置条件格式,即凡是低于 4000 元的,一律显示为红色。

2. 操作步骤

(1) 将工作表 Sheet1 中的数据复制到 Sheet2 中,并将 Sheet1 更名为"工资表"。

**○步骤1** 单击 Sheet1 工作表,再单击"全选"按钮 **△**(或按 Ctrl+A 组合键)选中 Sheet1 中的全部内容,右击,在弹出的快捷菜单中选择"复制"选项(或按 Ctrl+C 组合键), 将光标移到 Sheet2 的 A1 单元格,右击,在弹出的快捷菜单中选择"粘贴"选项(或者按 Ctrl+V 组合键)。

○步骤2)单击 Sheet1 工作表,右击,在弹出的快捷菜单中选择"重命名"选项(或双击 Sheet1),将其修改成"工资表"。

(2) 在 Sheet2 的"叶业"所在行后增加一行。

选择 Sheet2 工作表,单击行号"6"以选中第 6 行,然后右击,在弹出的快捷菜单中选择 "插入"选项,生成新行,然后依次在新行相应的单元格中输入"邹萍萍,2600,700,750,150" 等值,如图 3-10 所示。

| 1 | А   | В    | С    | D    | Е    |
|---|-----|------|------|------|------|
| 1 | 姓名  | 岗位工资 | 薪级工资 | 业绩津贴 | 基础津贴 |
| 2 | 王大明 | 2845 | 980  | 720  | 190  |
| 3 | 张小民 | 2342 | 812  | 450  | 30   |
| 4 | 魏军平 | 2355 | 860  | 570  | 100  |
| 5 | 叶业  | 2568 | 916  | 680  | 170  |
| 6 | 邹萍萍 | 2600 | 700  | 750  | 150  |
| 7 | 李大青 | 2365 | 860  | 620  | 130  |

图 3-10 插入行

(3) 在 Sheet2 的第 F 列第 1 个单元格中输入"应发工资", F 列其余单元格存放对应行 单元格数据之和。

〇步骤1)将光标移到 Sheet2 表中,选中 F1 单元格,输入"应发工资"。

(0步骤2) 将光标移到 Sheet2 工作表的 F4 单元格中,单击编辑栏上的 fx 按钮,在弹出的"插入函数"对话框中选择 SUM 函数,单击"确定"按钮。

(○步骤3) 在"函数参数"对话框的 Number1 文本框中输入"B2:E2",如图 3-11 所示, 单击"确定"按钮。

**②步骤4** 单击单元格右下角填充柄,按住鼠标左键往下拖引用相同公式完成所有应 发工资的计算。

(4) 将 Sheet2 中的"姓名"和"应发工资"两列复制到 Sheet3 中。

**○步骤1** 选择 Sheet2 表,将光标移动到 A 列同时按住 Ctrl 键再选择 F 列,右击,在 弹出的快捷菜单中选择"复制"选项(或者按 Ctrl+C 组合键)。

|                                                   | ? ×                                                                             |
|---------------------------------------------------|---------------------------------------------------------------------------------|
| SUM                                               | (2045 000 720 100)                                                              |
| Number 1 BZ.EZ                                    | <u>1</u> = {2845,980,720,190}                                                   |
| Number2                                           | 1 = 数值                                                                          |
|                                                   |                                                                                 |
| 计算单元格区域中所有数值的和                                    | = 4735                                                                          |
| 计算单元格区域中所有数值的和<br>Number1: nu<br>值                | = 4735<br>umber1,number2, 1 到 255 个待求和的数值。单元格中的逻辑<br>和文本将被忽略。但当作为参数键入时,逻辑值和文本有效 |
| 计算单元格区域中所有数值的和<br>Number1: nu<br>值<br>计算结果 = 4735 | = 4735<br>unber1,number2, 1 到 255 个待求和的数值。单元格中的逻辑<br>和文本将被忽略。但当作为参数键入时,逻辑值和文本有效 |

图 3-11 设置 SUM 函数

○步骤2)选择 Sheet3 表,将光标定位到 A1 单元格,右击,在弹出的快捷菜单中选择 "选择性粘贴"选项,在弹出的对话框中选择"数值"单选按钮,如图 3-12 所示,单击"确定"按 钮完成复制。

| 选择性粘贴      | ? ×             |
|------------|-----------------|
| 粘貼         |                 |
| ○ 全部(A)    | ○ 所有使用源主题的单元(H) |
| 〇 公式(E)    | 〇 边框除外(X)       |
| 数值(V)      | ○ 列宽(W)         |
| ○ 格式(I)    | ○ 公式和数字格式(R)    |
| 〇 评论(C)    | ○ 值和数字格式(U)     |
| 〇 验证(N)    | ○ 所有合并条件格式(G)   |
| 运算         |                 |
| ④ 无(Q)     | ○ 乘(M)          |
| 〇 加(D)     | 〇 除(I)          |
| 〇 减(S)     |                 |
| □ 跳过空单元(B) | □ 转置(E)         |
| 粘贴链接(L)    | 确定取消            |

图 3-12 选择性粘贴

(5) 在 Sheet2 中利用公式统计应发工资大于或等于 4500 元的人数。

○步骤1 选择 Sheet2 表,将光标定位到 H2 单元格,单击编辑栏上的 ƒ 按钮,在弹出的"插入函数"对话框中,在"或选择类别"下拉列表中选择"统计"选项,在"选择函数"列表框中选择 COUNTIF 函数,如图 3-13 所示,单击"确定"按钮。

**○步骤2** 在"函数参数"对话框的 Range(区域)文本框中选择"F2:F102"区域,在 Criteria(条件)文本框中输入">=4500",如图 3-14 所示,单击"确定"按钮。

(6) 在 Sheet3 工作表后添加工作表 Sheet4,将 Sheet2 的 A~F 列复制到 Sheet4。对 Sheet4 中的"应发工资"列设置条件格式。

| 插入函数                                                  |                            |     | ? | ×  |  |
|-------------------------------------------------------|----------------------------|-----|---|----|--|
| 搜索函数( <u>S</u> ):                                     |                            |     |   |    |  |
| 请输入一条简短                                               | 请输入一条简短说明来描述您想做什么,然后单击"转到" |     |   |    |  |
| 或选择类别( <u>C</u> ):                                    | 统计                         | ~   |   |    |  |
| 选择函数(N):                                              |                            |     |   |    |  |
| CONFIDENCE<br>CORREL<br>COUNT<br>COUNTA<br>COUNTBLANI | .т<br><                    |     |   | ŕ  |  |
| COUNTIFS                                              |                            |     |   | ~  |  |
| COUNTIF(rang<br>计算某个区域中                               | e,criteria)<br>满足给定条件的单元相  | 各数目 |   |    |  |
| 有关该函数的帮助                                              | ±                          | 确定  | H | 四消 |  |

图 3-13 插入 COUNTIF 函数

| 函数参数                                | ? 2                                                       |
|-------------------------------------|-----------------------------------------------------------|
| COUNTIF<br>Range<br>Criteria >=4500 | <ul> <li>(4735;3634;3885;4334;3975;</li> <li>=</li> </ul> |
| 计算某个区域中满足给定条件的单<br>Crite            | =<br>範元格数目<br>ria 以数字、表达式或文本形式定义的条件                       |
|                                     |                                                           |
| 计算结果 =                              |                                                           |

图 3-14 设置 COUNTIF 函数参数

**○步骤1** 单击窗口左下方工作表名称右侧"新工作表"按钮 ④,插入新工作表,生成新的工作表 Sheet4。

〇步骤2)选择 Sheet2,选中 A~F 列区域数据并复制到 Sheet4 表中。

**○步骤3**选择"应发工资"所在列 F2:E101 数据区域,然后单击"开始"→"样式"功能 组中的"条件格式"下拉按钮,选择"突出显示单元格规则"→"小于"选项。弹出"小于"对话 框,在"为小于以下值的单元格设置格式"文本框中输入 4000,在"设置为"下拉列表框中选 择"红色文本"选项,单击"确定"按钮,如图 3-15 所示。

## 【试题解答 3-3】

## 1. 题目要求

在练习素材文件夹中,打开"试题解答 3-3. xlsx"文件,按以下要求操作,完成后将文件 保存。

| 小于              | ?        | ×  |
|-----------------|----------|----|
| 为小于以下值的单元格设置格式: |          |    |
| 4000 1 设        | 置为《红色文本》 | ~  |
|                 | 确定       | 取消 |

图 3-15 设置条件格式参数

(1)将"库存表"中除"仪器名称"仅为"万用表"的行外,全部复制到 Sheet2 中。

(2)将 Sheet2 中名称仅为"电流表"和"压力表"的"库存"分别改为 20 和 30,并重新计 算"库存总价"(库存总价=库存×单价)。

(3)将"库存表"中"仪器名称""单价""库存"三列复制到 Sheet3 中,并将 Sheet3 设置套 用表格格式为"红色,表样式浅色 10"格式。

(4)将 Sheet2 表"库存总价"列宽调整为 10,设置"进货日期"的列宽为"自动调整列 宽",并按"库存总价"降序排列。

(5) 在 Sheet2 中利用公式统计库存量小于 10 的仪器种类数,并把数据放入 H2 单元格中。

(6) 在 Sheet3 工作表后添加工作表 Sheet4,将 Sheet2 的 A~F 列复制到 Sheet4。

(7)对 Sheet4 进行高级筛选,筛选出单价大于或等于 1000 的或库存大于或等于 60 的数据行。

提示: 在原有区域显示筛选结果,高级筛选的条件可以写在 H 和 I 列的任意区域。

2. 操作步骤

(1) 将"库存表"中除"仪器名称"仅为"万用表"的行外,全部复制到 Sheet2 中。

**○步骤1** 选择"库存表"工作表,将光标移动到第1行,选中第1~3行,同时按住 Ctrl 键,再选中第5~102行,右击,在弹出的快捷菜单中选择"复制"选项。

〇步骤2)将光标移到 Sheet2 的 A1 单元格,右击,在弹出的快捷菜单中选择"粘贴"选项。

(2)将 Sheet2 中名称仅为"电流表"和"压力表"的"库存"分别改为 20 和 30,并重新计算"库存总价"。

〇步骤1)选择 Sheet2 工作表,将光标移到 E2 和 E32 单元格,分别将值改为 20 和 30。

○步骤2) 在 F2 单元格中输入"=D2 \* E2",按 Enter 键。将光标移到 F2 单元格右下 角的填充柄上,按住鼠标左键向下拖到 F101 单元格即可,如图 3-16 所示。

| со | UNTIF - | :  | ×  | ~ | fx =D2*E2 | >         |     |    |        |
|----|---------|----|----|---|-----------|-----------|-----|----|--------|
| 1  | A       |    |    | 1 | В         | С         | D   | Е  | F      |
| 1  | 仪器编号    | 仪器 | 名称 |   |           | 进货日期      | 单价  | 库存 | 库存总价   |
| 2  | 102002  | 电流 | 表  |   |           | 2012/2/12 | 195 | 20 | =D2*E2 |

图 3-16 输入计算公式

(3)将"库存表"中"仪器名称""单价""库存"三列复制到 Sheet3 中,并将 Sheet3 设置套 用表格格式。

**○步骤1** 选择"库存表"中的 B 列,按住 Ctrl 键,同时选择 D 列和 E 列,右击,在弹出的快捷菜单中选择"复制"选项。

**○步骤2** 选择 Sheet3 工作表,将光标移到 A1 单元格,右击,在弹出的快捷菜单中选择"粘贴"选项。